# Parent Portion of the Student Profile

HOW PARENTS CAN COMPLETE THE CONSENT FORM AND FINANCIAL INFORMATION PORTION OF THE STUDENT PROFILE.

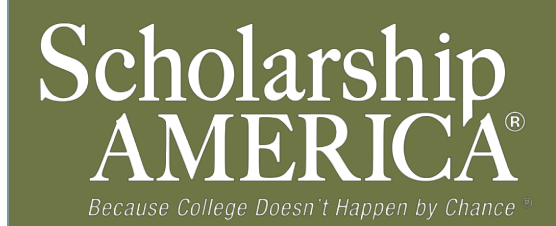

### Parent Email & Link

Sent: Tue 4/3/2012 11:44 AM

From: Scholarship America [dollarsforscholars=scholarshipamerica.org@sendgrid.me] on behalf of Scholarship America [dollarsforscholars@scholarshipamerica.org]

To: Paul Germscheid

Cc:

Subject: Another Student requested information for a Scholarship America Application

Dear Jerry Hoffman,

Another student, Test twentysix, has added you as a parent.

Please click on the link below, or copy and paste the URL below in your browser.

Use your current login and password to complete the required information for that student as soon as possible. If you do not remember your password, please click "forgot password".

http://public.dollarsforscholars.org/index.php? section=parentHome&action=home&autologinKey=90ff323975d9a2d15bb762bbed09a332.3.97dc33ff785f2b78f6c87f3de6039efc.141987505

Thanks!

The Scholarship America Team

 As the parent, you have received this email with instructions. (If you did not receive this email, please check your spam folder.)

The parent must click on the link (or copy and paste the text) provided in the email in order to submit the proper information.

# Parent Log-in Page

| 🎱 Mozilla Firefox                                        |                                                                                       |                                                     |                                                       |                       |                                                                |                                    | • |
|----------------------------------------------------------|---------------------------------------------------------------------------------------|-----------------------------------------------------|-------------------------------------------------------|-----------------------|----------------------------------------------------------------|------------------------------------|---|
| <u>File E</u> dit <u>V</u> iew Hi <u>s</u> tory <u>B</u> | ookmarks <u>T</u> ools <u>H</u> elp                                                   |                                                     |                                                       |                       |                                                                |                                    | • |
| ChapterNet Scholars                                      | ship A                                                                                | Scholarship A                                       | ttp://rLogin 💋 Email Ma                               | ʻketi 🜔 Scholarship A | 🚼 ChapterNet I (                                               | 🕽 Scholarship A 🔯 ChapterNet       |   |
| 🗲 🖸 public.dollarsforschol                               | lars.org/index.php?section                                                            | =parentHome&action=ho                               | me&autologinKey=a5576b:                               | 2240c47b6eaaa239e85   | 4a2f7ce.3.42db303a5 😭                                          | r ⊽ C 🚼 → Google                   |   |
|                                                          | Dollars for<br>SCHOLARS <sup>®</sup><br>A Program of Scholarship America <sup>®</sup> |                                                     |                                                       |                       |                                                                | Logout                             |   |
|                                                          | My Students                                                                           |                                                     |                                                       |                       | My Opportunities                                               |                                    |   |
|                                                          |                                                                                       |                                                     |                                                       |                       | Read More                                                      |                                    |   |
|                                                          | You have not c                                                                        | ompleted all of the infor<br>omplete Permission and | mation necessary for yo<br>//or Financial Information | ur students!          | wy Scholarship N                                               | lews                               |   |
|                                                          | My Info                                                                               |                                                     |                                                       |                       | Back Next<br>How to Pay for College:                           |                                    | • |
|                                                          | Click here to view a                                                                  | nd update all of your info                          | ormation.                                             |                       | TeamBuilders Academy                                           | r.                                 |   |
|                                                          |                                                                                       |                                                     | Updated 02/01/20                                      | 12 by Scott Fichtner  | Financial Aid :                                                |                                    |   |
|                                                          | First Name                                                                            |                                                     | Scott                                                 |                       | Back Next                                                      |                                    |   |
|                                                          | E-mail address                                                                        | d                                                   | eb06@scholarshipamerica.o                             | ra                    |                                                                |                                    |   |
|                                                          | Mailing Opt Out                                                                       | <br>N                                               | -<br>lo                                               | -                     | My Resources                                                   |                                    |   |
|                                                          | Primary Phone                                                                         | 5                                                   | 07-380-5756                                           |                       | The Scholarship Coach<br>offers expert advice                  | : Scholarship America's blog       |   |
|                                                          |                                                                                       |                                                     |                                                       |                       | Read More                                                      |                                    |   |
|                                                          |                                                                                       |                                                     |                                                       |                       |                                                                |                                    |   |
|                                                          |                                                                                       |                                                     |                                                       |                       | 9 Copyright Scholarship Americ<br>Help Ticket   Privacy Policy | a, Inc. 2011, All rights reserved. |   |
| 🯄 start 🛛 🙆 🚣 🖸                                          | I 🐨 🐹 🗛 🕹 🎇 -                                                                         | 0 ChapterNet Misc                                   | Microsoft Access                                      | 🕙 Mozilla Firefox     |                                                                |                                    | ۲ |

- The link provided in the email will send the parent to the log-in page.
- If it is the first time, they you will need to create a password.
- After logging in, click on the link
   "Complete Permission and/or Financial Information."

10:11 AM

### Granting Consent for Minors

#### Scholarship America®

### Dollars for SCHOLARS<sup>®</sup>

| Parent Center  |  |  |  |
|----------------|--|--|--|
| My Students    |  |  |  |
| My Information |  |  |  |

My Opportunities

| Му | Scho | larship | News |
|----|------|---------|------|
|----|------|---------|------|

**My Resources** 

Logout Back to Dashboard

#### My Students

**Grant Consent.** If your student is under 18, they cannot complete their scholarship application process without your permission. Please click the "grant consent" button below to allow your student to compete for scholarship money available through Scholarship America and its partners.

In order for your student to compete for scholarships based on financial need, you must provide family financial information. This information will be kept strictly confidential and will not be viewable by anyone but you. The information will be used in calculations (similar to the FAFSA) to develop a suggested family contribution which will be used to determine relative need. The only number visible to anyone other than you will be that final suggested family contribution amount.

You will not be able to enter or submit financial information until a student has requested that information from you. If the "submit financial info" button is NOT highlighted, you have skipped a required section of the financial form. Please check the form for omissions and add the mixing information.

applicants

test number 2 792

Grant Consent

- If your child is under 18, you must click on "Grant Consent."
- Once granted, the button will change to "consent granted".

### Granting Consent for Minors

| Parent Parent       | orsent for my student to provide<br>ry information needed to complete<br>hip application process .                                                                                                    |                                               |  |
|---------------------|----------------------------------------------------------------------------------------------------|-----------------------------------------------|--|
| My Information      | scholarship money available throu                                                                                                    | Save Cancel put                               |  |
|                     | In order for your student to compete for scholarship America and its partners.<br>In order for your student to compete for scholarships based on financial need, you must provide<br>family financial information. This information will be kept strictly confidential and will not be viewause<br>by anyone but you. The information will be used in calculations (similar to the FAFSA) to develop an<br>expected family contribution which will be used to determine relative need. The only number visible |                                               |  |
| My Opportunities    |                                                                                                    |                                               |  |
| My Scholarship News |                                                                                                    |                                               |  |
| My Resources        | to anyone other than you will be th                                                                                                    | at final expected family contribution amount. |  |
| my nesources        | applicants                                                                                                    |                                               |  |

Copyright Scholarship America, Inc. 2011, All rights reserved

| Help Ticket | Privacy Policy | 🖪 | 📴 | 🛅 | 🔤 | 🛅 | 📓

After selecting "Grant Consent," a box will appear. Click on the check box to grant your consent and allow your student to complete their scholarship profile.

### **Entering Financial Information**

#### Scholarship America®

### Dollars for SCHOLARS<sup>®</sup>

| Parent Center       | My Stud                              |
|---------------------|--------------------------------------|
| My Students         | Grant Co                             |
| My Information      | process w<br>student to              |
| My Opportunities    | partners.                            |
| My Scholarship News | In order for<br>family fina          |
| My Resources        | viewable t<br>develop a<br>number vi |
|                     | You will no                          |

lents

Logout Back to Dashboard

### Grant Consent. If your student is under 18, they cannot complete their scholarship application rocess without your permission. Please click the "grant consent" button below to allow your tudent to compete for scholarship money available through Scholarship America and its artners.

n order for your student to compete for scholarships based on financial need, you must provide amily financial information. This information will be kept strictly confidential and will not be iewable by anyone but you. The information will be used in calculations (similar to the FAFSA) to levelop a suggested family contribution which will be used to determine relative need. The only number visible to anyone other than you will be that final suggested family contribution amount.

You will not be able to enter or submit financial information until a student has requested that information from you. If the "submit financial info" button is NOT highlighted, you have kipped a required section of the financial form. Please check the form for omissions and add the missing information.

| applicants        |                                                         |
|-------------------|---------------------------------------------------------|
| test number 2 792 | Grant Consent ( Enter Financial Info Sumit Financial In |
|                   |                                                         |

### After granting consent, you can also complete the financial information, if it has been requested by your student.

Click on the link "Enter Financial Info".

•

### **Entering Financial Information**

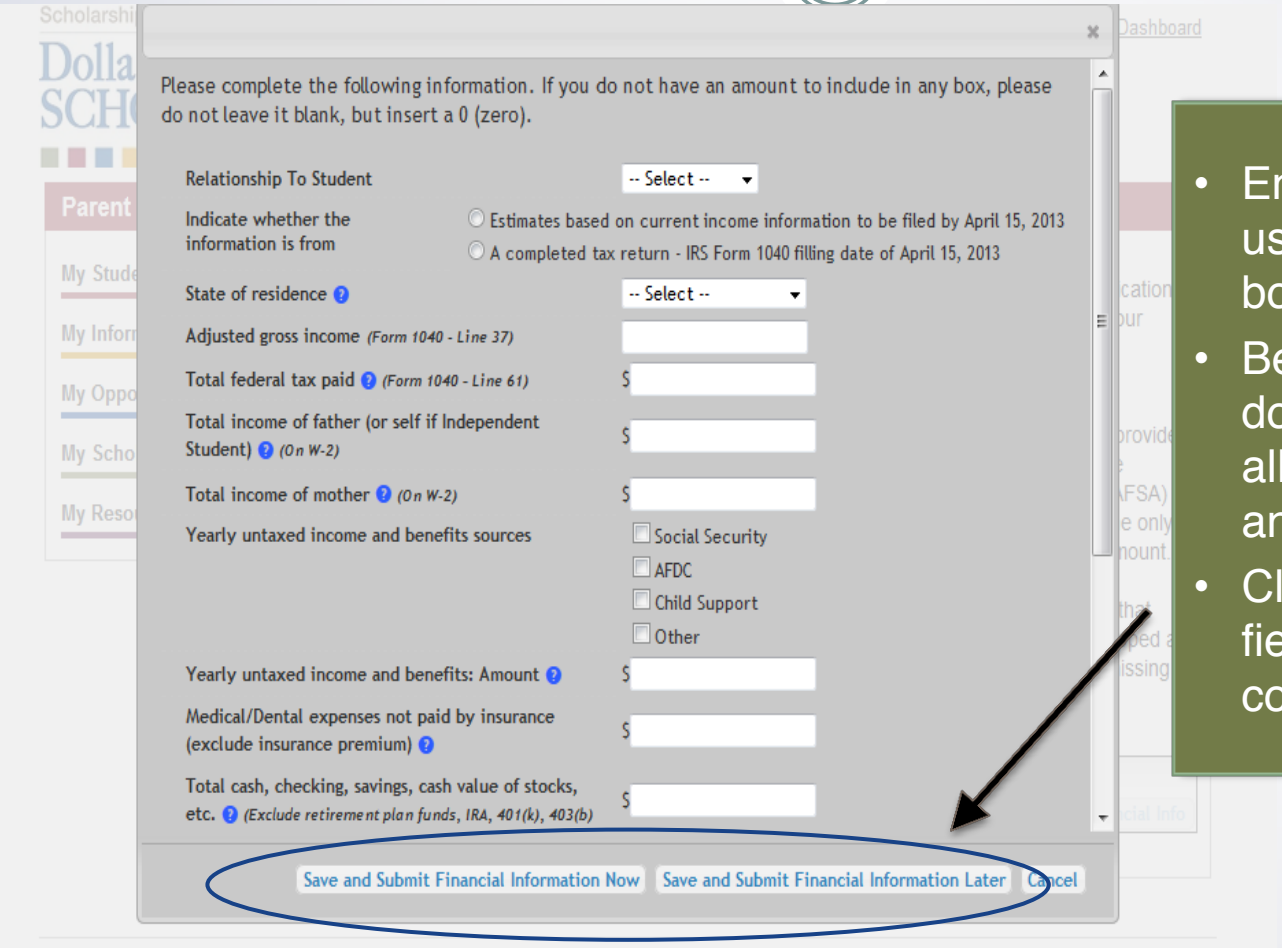

 Enter the information using the drop down boxes.

 Be sure to scroll down to ensure that all questions are answered.

 Click "Save" when fields have been completed.

© Copyright Scholarship America, Inc. 2013, All rights reserved

## **Submitting Parent Information**

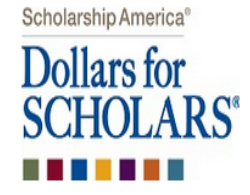

| Parent Center       |  |  |
|---------------------|--|--|
| My Students         |  |  |
| My Information      |  |  |
| My Opportunities    |  |  |
| My Scholarship News |  |  |
| Mv Resources        |  |  |

<u>\_ogout</u> Back to Dashboard

# and Submit" on the previous screen, you will be returned to this screen.

• If you did not "Save

- To complete the process, click on "Submit Financial Information"
- After submitting, you will receive a confirmation email.

#### My Students

**Grant Consent.** If your student is under 18, they cannot complete their scholarship application process without your permission. Please click the "grant consent" button below to allow your student to compete for scholarship money available through Scholarship America and its partners.

In order for your student to compete for scholarships based on financial need, you must provide family financial information. This information will be kept strictly confidential and will not be viewable by anyone but you. The information will be used in calculations (similar to the FAFSA) to develop a suggested family contribution which will be used to determine relative need. The only number visible to anyone other than you will be that final suggested family contribution amount.

You will not be able to enter or submit financial information until a student has requested that information from you. If the "submit financial info" button is NOT highlighted, you have skipped a required section of the financial form. Please check the form for omissions and add the missing information.

#### applicants

test number 2 792

Grant Consent 📝 Enter Financial Info Submit Financial Info

|            | Submitting Parent Information                                                                                                    |                                                                                                    |                                                                                              |  |
|------------|----------------------------------------------------------------------------------------------------|----------------------------------------------------------------------------------------------------|----------------------------------------------------------------------------------------------|--|
|            |                                                                                                    |                                                                                                    |                                                                                              |  |
| $\bigcirc$ | Scholarship America®<br>Dollars for<br>SCHOLARS®                                                                                   | Logout Back to Dashboard                                                                                                    |                                                                                              |  |
| Support    | Parent Center         My Students         My Information         My Opportunities         My Scholarship News         My Resources | My Students         Grant Consent. If your student is under 18, they cannot complete their scholarship application process without your permission. Please click the "grant consent" button below to allow your student to compete for scholarship money available through Scholarship America and its partners.         In order for your student to compete for scholarships based on financial need, you must provide family financial information. This information will be kept strictly confidential and will not be viewable by anyone but you. The information will be used in calculations (similar to the FAFSA) to develop a suggested family contribution which will be used to determine relative need. The only number visible to anyone other than you will be that final suggested family contribution amount.         You will not be able to enter or submit financial information until a student has requested that information from you. If the "submit financial info" button is NOT highlighted, you have skipped a required section of the financial form. Please check the form for omissions and add the missing information.         applicants       test number 2 792       Grant Consent       Submit Financial Info | <ul> <li>If at any point you need help, remember to click the gray "support" tab.</li> </ul> |  |